How to check if the Big Color printers preferences are set correctly for your printer jobs.

|       | ±.                           |            | c che                        |          | .ine stu                           |                                         |                        |               |            |                      |                       |                     |                      |                                            |                           |                       |                  |                                                             |                           |
|-------|------------------------------|------------|------------------------------|----------|------------------------------------|-----------------------------------------|------------------------|---------------|------------|----------------------|-----------------------|---------------------|----------------------|--------------------------------------------|---------------------------|-----------------------|------------------|-------------------------------------------------------------|---------------------------|
|       | <del>গ</del> ত               | <b>e</b> - |                              |          |                                    |                                         |                        |               |            |                      |                       |                     |                      |                                            |                           |                       |                  |                                                             | e x                       |
| File  | Home                         | Insert     | Design                       | Layout   | References                         | Mailings                                | Review                 | View          | ♀ Tell n   | me what you          | want to do            |                     |                      |                                            |                           | le constituir e       | Sho              | nda Ronen                                                   | ₽ Share                   |
| Paste | X Cut<br>Copy<br>Format Pair | Cali<br>B  | bri (Body)<br>I <u>U</u> - a | - 11 - A | ▲ Aa -  <br>▲ - <sup>a</sup> 2 - ▲ | <ul><li>♦ E • E</li><li>• E =</li></ul> | ≣ • *≅ •  <br>≅ ≡   ‡∎ |               | . ¶<br>∄ - | AaBbCcDo<br>1 Normal | AaBbCcDc<br>1 No Spac | AaBbC(<br>Heading 1 | AaBbCcE<br>Heading 2 | $\underset{\scriptscriptstyle Title}{AaB}$ | A a B b C c D<br>Subtitle | AaBbCcD<br>Subtle Em. | AaBbCcDe         | <ul> <li>P Fi</li> <li>ab rac Re</li> <li>⇒ b Se</li> </ul> | nd +<br>eplace<br>elect + |
|       | en 1 1                       | -          |                              | font     |                                    | 6                                       | Paragra                | ph            | 15         |                      |                       |                     | St                   | yles                                       |                           |                       |                  | r <sub>s</sub> Edi                                          | ting ^                    |
|       | Programs and                 | Features   |                              |          |                                    |                                         |                        |               |            |                      |                       |                     |                      |                                            |                           |                       |                  |                                                             |                           |
|       | Mobility Cente               | er         |                              |          |                                    |                                         |                        |               |            |                      |                       |                     |                      |                                            |                           |                       |                  |                                                             |                           |
|       | Power Option                 | s          |                              |          |                                    |                                         |                        |               |            |                      |                       |                     |                      |                                            |                           |                       |                  |                                                             |                           |
|       | Event Viewer                 |            |                              |          | How t                              | o check if th                           | e Big Color I          | Printer is se | t to the   | correct po           | t.                    |                     |                      |                                            |                           |                       |                  |                                                             |                           |
|       | System                       |            |                              |          |                                    |                                         |                        |               |            |                      |                       |                     |                      |                                            |                           |                       |                  |                                                             |                           |
|       | Device Manag                 | er         |                              |          |                                    | 1.Right clie                            | ck on the st           | art button.   |            |                      |                       |                     |                      |                                            |                           |                       |                  |                                                             |                           |
|       | Network Conr                 | nections   |                              |          |                                    |                                         |                        |               |            |                      |                       |                     |                      |                                            |                           |                       |                  |                                                             |                           |
|       | Disk Managen                 | nent       |                              |          |                                    |                                         |                        |               |            |                      |                       |                     |                      |                                            |                           |                       |                  |                                                             |                           |
|       | Computer Ma                  | nagement   |                              |          |                                    |                                         |                        |               |            |                      |                       |                     |                      |                                            |                           |                       |                  |                                                             |                           |
|       | Command Pro                  | ompt       |                              |          |                                    |                                         |                        |               |            |                      |                       |                     |                      |                                            |                           |                       |                  |                                                             |                           |
|       | Command Pro                  | ompt (Adm  | ນîn)                         | _        |                                    |                                         |                        |               |            |                      |                       |                     |                      |                                            |                           |                       |                  |                                                             |                           |
|       | Task Manager                 |            |                              |          |                                    |                                         |                        |               |            |                      |                       |                     |                      |                                            |                           |                       |                  |                                                             |                           |
|       | Control Panel                |            |                              |          |                                    |                                         |                        |               |            |                      |                       |                     |                      |                                            |                           |                       |                  |                                                             |                           |
|       | File Explorer                |            |                              |          |                                    |                                         |                        |               |            |                      |                       |                     |                      |                                            |                           |                       |                  |                                                             |                           |
|       | Search                       |            |                              |          |                                    |                                         |                        |               |            |                      |                       |                     |                      |                                            |                           |                       |                  |                                                             |                           |
|       | Run                          |            |                              |          |                                    |                                         |                        |               |            |                      |                       |                     |                      |                                            |                           |                       |                  |                                                             |                           |
|       | Shut down or                 | sign out   |                              | >        |                                    |                                         |                        |               |            |                      |                       |                     |                      |                                            |                           |                       |                  |                                                             |                           |
| Pa    | Desktop                      |            |                              |          |                                    |                                         |                        |               |            |                      |                       |                     |                      |                                            |                           |                       |                  | 1                                                           | + 100%                    |
| ι.,   | <b>-</b>                     |            | active only                  |          |                                    |                                         |                        |               | w]         |                      |                       |                     |                      |                                            |                           | ^ ∎                   | <i>(ii</i> : 4») | ₹ ■                                                         | 8/13/2016                 |

1. Right click on the start button

## 2. Select Control Panel (This is a Left Click).

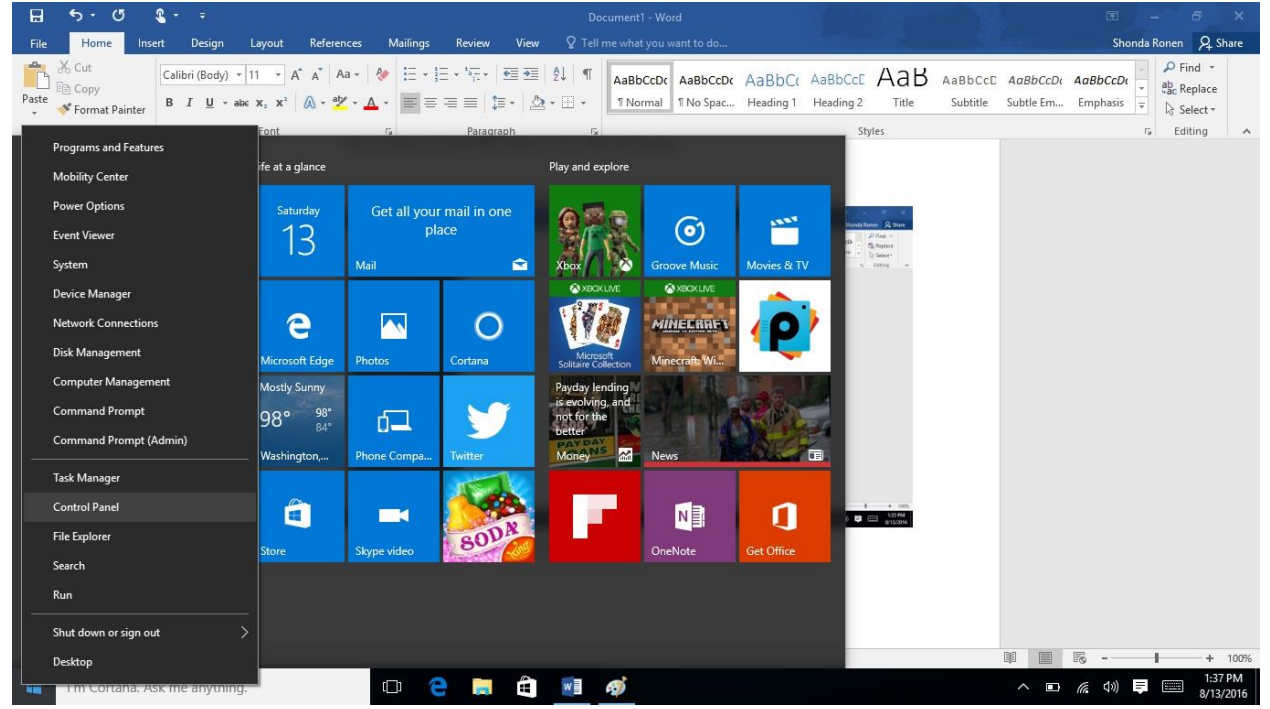

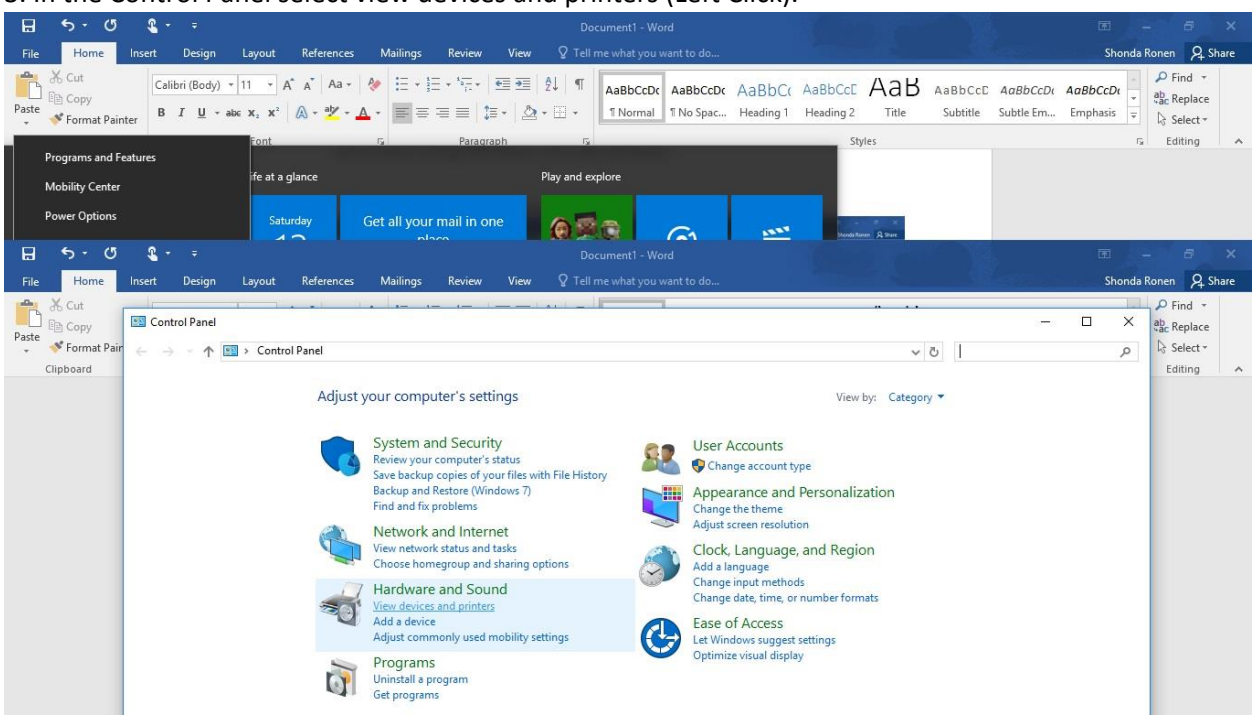

3. In the Control Panel select view devices and printers (Left Click).

4. Once you see the printers you want to select the (Saved Settings) printer with a right click, this will bring up another menu where you can select printer preferences.

| E 5 0 E                                                               |                                                                        |                            |                                       |                                                |                                              |                                                   |         |
|-----------------------------------------------------------------------|------------------------------------------------------------------------|----------------------------|---------------------------------------|------------------------------------------------|----------------------------------------------|---------------------------------------------------|---------|
| File Home Insert Design                                               | n Layout References Mailing:                                           | s Review View 🛛 T          |                                       |                                                |                                              | Shonda Ronen 🤱                                    | Share   |
| Paste<br>→ Kormat Painter<br>→ Kormat Painter<br>→ Kormat Painter     | y) $\cdot$ 11 $\cdot$ $A^{*} A^{*}$ $Aa \cdot$ $e^{*}$ $e^{*}$ $e^{*}$ | E·≒·⊡≣I≬ ¶<br>≡≡≡∣≢·∣⊉·⊞·  | AaBbCcDc AaBbCcDc<br>T Normal No Spac | AaBbC( AaBbCcE AaBbCcE Heading 1 Heading 2 Tit | IB AaBbCcE AaBbCcD<br>le Subtitle Subtle Em. | AaBbCcDi<br>→ AbcReplaci<br>→ Emphasis ▼ Select → | ,e<br>* |
| December and Easterney                                                | Font                                                                   | Paragraph                  | 5                                     | Styles                                         |                                              | rs Editing                                        | ~       |
| Mobility Center<br>Power Options                                      | ife at a glance<br>Saturday Get all yo                                 | Play and<br>ur mail in one |                                       |                                                |                                              |                                                   |         |
| R Devices and Printers                                                | 40                                                                     |                            |                                       | Sanda Roem 9, Stare                            |                                              | - 0                                               | ×       |
| ← → × ↑ 📅 > Control Panel                                             | > Hardware and Sound > Devices and Pri                                 | nters                      |                                       |                                                | 5 V                                          | Search Devices and Printers                       | Q       |
|                                                                       | Lut in Dia                                                             | 0                          |                                       |                                                |                                              |                                                   | •       |
| Add a device Add a printer Se                                         | e what's printing Print server propertie                               | s Remove device            |                                       |                                                |                                              | - ·                                               | 0       |
| BECK-RONEN-13                                                         |                                                                        |                            |                                       |                                                |                                              |                                                   |         |
| Open in new window                                                    |                                                                        |                            |                                       |                                                |                                              |                                                   |         |
| See what's printing<br>Set as default printer<br>Printing preferences |                                                                        |                            |                                       |                                                |                                              |                                                   |         |
| Printer properties                                                    |                                                                        |                            |                                       |                                                |                                              |                                                   |         |
| Create shortcut                                                       |                                                                        |                            |                                       |                                                |                                              |                                                   |         |
| Remove device<br>Troubleshoot                                         | $\sim$                                                                 |                            |                                       |                                                |                                              |                                                   |         |
| Properties                                                            |                                                                        |                            |                                       |                                                |                                              |                                                   |         |
|                                                                       |                                                                        |                            |                                       |                                                |                                              |                                                   |         |

5. Once the printer preferences come up you can check your settings, this year we would like you to select private print from the drop down list and then enter your code in the box that will pop up. This

|                        |                                          | 5.00                                                       |                    |                            | ,,,,,,,,,,,,,,,,,,,,,,,,,,,,,,,,,,,,,,, |                       |                      | ·                     |                     |                      |                         |                     |                       |                |              |         |
|------------------------|------------------------------------------|------------------------------------------------------------|--------------------|----------------------------|-----------------------------------------|-----------------------|----------------------|-----------------------|---------------------|----------------------|-------------------------|---------------------|-----------------------|----------------|--------------|---------|
|                        |                                          |                                                            |                    |                            |                                         |                       |                      |                       |                     |                      |                         |                     |                       |                |              |         |
| File Home              | Insert Design                            | Layout                                                     | References         | Mailings I                 | Review Vi                               | ew ♀ Tell             | me what you i        | want to do            |                     |                      |                         |                     |                       | Shond          | a Ronen 🧏    | . Share |
| Paste                  | Calibri (Body)<br>B I U -                | * 11 × A <sup>*</sup><br>abc $\mathbf{x}_2$ $\mathbf{x}^2$ | Aa<br>A - 22 - ▲   | · E · E ·                  | *≣•   <b>•</b> ≣ •<br>≡   <b>1</b> ≣ •  | ≝   2↓   ¶<br>⊉ • ⊞ • | AaBbCcDc<br>1 Normal | AaBbCcDc<br>1 No Spac | AaBbC(<br>Heading 1 | AaBbCcE<br>Heading 2 | AaB<br><sub>Title</sub> | AaBbCcE<br>Subtitle | AaBbCcDc<br>Subtle Em | AaBbCcDt       | Ab Find      | e<br>v  |
| Deserves of F          |                                          | Font                                                       |                    | 6                          | Paragraph                               | 15                    |                      |                       |                     | St                   | /les                    |                     |                       |                | Editing      | ~       |
| Programs and Fe        | atures                                   | ife at a g                                                 | ance               |                            |                                         | Play and e            | xplore               |                       |                     |                      |                         |                     |                       |                |              |         |
| Mobility Center        |                                          |                                                            |                    |                            |                                         |                       |                      |                       |                     |                      |                         |                     |                       |                |              |         |
| Power Options          |                                          | Satur                                                      | day Ge             | t all your ma              | ail in one                              | 0                     | a                    | G                     | 1000                | Shenda Re            | nen Asture              |                     |                       |                |              |         |
| R Devices and Printers |                                          |                                                            | 1997               |                            |                                         |                       |                      |                       |                     |                      | 81                      |                     |                       |                | - 0          | ×       |
| ← → · ↑ 🖬              | <ul> <li>Control Panel &gt; 1</li> </ul> | Hardware and                                               | Sound > Device     | s and Printers             |                                         |                       |                      |                       |                     |                      |                         |                     | 5 V                   | Search Devices | and Printers | Q       |
| Add a device Add       | d a printer See w                        | hat's printing                                             | Print server       | properties                 | Remove devic                            | e                     |                      |                       |                     |                      |                         |                     |                       |                | - 1          | 0       |
| V Devices (1)          |                                          |                                                            |                    |                            |                                         |                       |                      |                       |                     |                      |                         |                     |                       |                |              |         |
| -                      | Deale Tealeiles 61                       | 570 - (Caulad Ca                                           | things) Deleting D |                            |                                         |                       |                      |                       |                     |                      |                         |                     |                       |                |              |         |
|                        | Beck Toshiba o.                          | DINC (Saved Se                                             | ungs) ennung e     | references                 |                                         |                       |                      |                       |                     |                      |                         |                     |                       |                |              |         |
|                        | Basic Finishing                          | Paper Handling                                             | Image Quality E    | ffect Others               | Templates                               |                       |                      |                       |                     |                      |                         |                     |                       |                |              |         |
| RECK BONEN 12          | Print Job:                               |                                                            | Origin             | al Paper Size:             |                                         |                       |                      |                       |                     |                      |                         |                     |                       |                |              |         |
| 2                      | 6. Private Print                         | ×                                                          | Letter             | (8 1/2 x 11 <sup>-</sup> ) |                                         | <u> </u>              |                      |                       |                     |                      |                         |                     |                       |                |              |         |
| ✓ Multimedia Devi      | Priva                                    | te Print                                                   | - Flict            | aber 3126.                 |                                         | i limane'             | scale.               | ×                     |                     |                      |                         |                     |                       |                |              |         |
|                        | Plea                                     | se enter the n                                             | assword for privat | e print. Accentz           | able number o                           | f characters are      | between 1 and        | 163.                  |                     |                      |                         |                     |                       |                |              |         |
|                        | - Pare                                   | word Door                                                  |                    |                            |                                         |                       |                      |                       |                     |                      |                         |                     |                       |                |              |         |
|                        | P ds:                                    |                                                            |                    |                            |                                         |                       |                      |                       |                     |                      |                         |                     |                       |                |              |         |
| MARY-PC: Mary:         | <u> </u>                                 |                                                            |                    | OK                         | Cancel                                  |                       |                      |                       |                     |                      |                         |                     |                       |                |              |         |
| V Printers (8)         | 100%                                     | -                                                          | Desti              | nation:                    |                                         | - r_                  |                      |                       |                     |                      |                         |                     |                       |                |              |         |
|                        |                                          |                                                            | Tray               | 2                          | ~                                       | LD<br>LG              |                      |                       |                     |                      |                         |                     |                       |                |              |         |
|                        | Release at Co                            | opier Panel                                                |                    |                            | 4                                       | LT                    |                      |                       |                     |                      |                         |                     |                       |                |              |         |
|                        | Setting                                  | s                                                          | Number of C        | Copies:                    | 1                                       | (1-9999)              |                      | -                     |                     |                      |                         |                     |                       |                |              |         |

6. Down at the bottom of that same page make sure that Black and white is selected and click apply, when you are trying to print color you will be able to choose color. The setting of auto will **NEVER** work

| and will re          | sult in an error                                                                                                    |                                                                                                    |                                                                                                    |                                                                     |
|----------------------|----------------------------------------------------------------------------------------------------|----------------------------------------------------------------------------------------------------|----------------------------------------------------------------------------------------------------|---------------------------------------------------------------------|
| 🖬 🖘 ৫                | <b>2</b> * =                                                                                                    | How to check if the Big Color Printer is set to the corre                                                                                                    | ect port - Word                                                                                                    | 6 - 6 ×                                                             |
| File Home            | Insert Design Layout                                                                                                    | References Mailings Review View 🖓 Tell me what you want to do                                                                                                    |                                                                                                    | Shonda Ronen 🤱 Share                                                |
| Paste                | Calibri (Body) $\times$ 11 $\times$ A <sup>*</sup><br>ter <b>B I</b> <u>U</u> $\times$ also $\mathbf{x}_2$ $\mathbf{x}^2$ (a) | ▲     Aa -     ◆     E - E - E - E - E - E = E E E E E E E E                                                                                                    | AaBbCc AaBbCcc AaB AaBbCcc Heading 1 Heading 2 Title Subtitle                                                                                                    | AaBbCcDi AaBbCcDi → Boc Replace<br>Subtle Em Emphasis ∓ IS Select + |
| Clipboard            | 🖶 Beck Toshiba 6570c (Saved Sett                                                                                              | ings) Printing Preferences ×                                                                                                    | Styles                                                                                                    | r₄ Editing ∧                                                        |
|                      | Basic Finshing Paper Handling<br>Print Job:<br>Private Print v                                                                | Image Quality Effect Others Templates                                                                                                    | ABS statict waters attend attend at |                                                                     |
|                      | 100%<br>Letter<br>1.2.3 1.2.3<br>C Release at Copier Panel<br>Settings                                                        | Plain (Auto)<br>Destination:<br>Tray 2 ∨<br>Number of Copies: 1 ⊕ (1-9999) d white<br>The formation of the formation of the formati | ite is selected and click apply,<br>setting of auto will <b>NEVER</b> work                                                                                                    |                                                                     |
|                      | None V<br>Save Profile Delete<br>Restore Defaults                                                                             | Orientation:                                                                                                    | Setting of auto will NEVER work                                                                                                    |                                                                     |
| Page 3 of 3 172 word | <u>}                                    </u>                                                                                  |                                                                                                    |                                                                                                    | 1157 PM                                                             |
| O I'm Coi            |                                                                                                    | L) 🦰 📻 🖻 🔊 🥥                                                                                                    |                                                                                                    | ^ □ ( 4)) 📮 📖 8/13/2016                                             |

will prevent your jobs from printing until you get to the printer.

| ← → Y ↑ Add a device Add a                  | Control Panel > Hardware and Soun                                                                                                    | <ul> <li>A Devices and Printers</li> <li>Print server properties</li> <li>Remove device</li> </ul> | ڻ ×                               | Search Devices and Printers |
|---------------------------------------------|----------------------------------------------------------------------------------------------------|----------------------------------------------------------------------------------------------------|-----------------------------------|-----------------------------|
| v Devices (1)                               | The server of the server of th |                                                                                                    |                                   |                             |
|                                             | Beck Toshiba 6570c (Saved Set                                                                                                    | tings) Printing Preferences X                                                                      |                                   |                             |
|                                             | Basic Finishing Paper Handling                                                                                                    | Image Quality Effect Others Templates                                                              |                                   |                             |
| BECK-RONEN-13                               | Print Job:                                                                                                    | Default Menu Setting:<br>Basic > TopAccess                                                         |                                   |                             |
| 2<br>V Multimedia Device                    | s                                                                                                    | □ Toner Save                                                                                       |                                   |                             |
|                                             |                                                                                                    | Do not Print Blank Pages     Letterhead Print Mode                                                 |                                   |                             |
|                                             |                                                                                                    | SNMP Communication SNMP Settings                                                                   |                                   |                             |
| MARY-PC: Mary:                              | ,,,,,,,,,,,,,,,,,,,,,,,,,,,,,,,,,,,,,,,                                                                                                    | Add Printer                                                                                        |                                   |                             |
| ✓ Printers (8)                              | 100%<br>Letter                                                                                                    | Custom Paper Size                                                                                  |                                   |                             |
| 49                                          | 1.2.3 1.2.3<br>Release at Copier Panel                                                                                                    | Department Code:                                                                                   |                                   |                             |
| <b>S</b>                                    | Settings Profile:                                                                                                    | Hide Department Code(Z)                                                                            |                                   |                             |
| Beck Toshiba C<br>6570c (Saved<br>Settings) | None ~<br>Save Profile Delete                                                                                                    | Custom Settings File: Import Export r                                                              | IOSHIBA<br>UDIO6570C-<br>17898170 |                             |
|                                             | Restore Defaults                                                                                                    | Restore All Defaults Version Information                                                           |                                   |                             |
|                                             | _                                                                                                    |                                                                                                    |                                   |                             |
| Beck los                                    | n.                                                                                                    | OK Cancel Apply Help                                                                               |                                   |                             |

7. the final step is to left click the others tab and enter your code under your user name and click ok.

These steps are set up and saved for you but these steps will also help you will print jobs on your classroom desktops where you don't have a saved settings printer. They should not change unless you change the settings and then save those settings, we always want the default to be black and white or you will use color to print black by accident. Your black copies as always are unlimited but our color limit is 1600 copies.